#### **Loffler Training**

## LOFFLER

### Printing from "Envelopes" Option in MS Word on Mac:

#### Setting up Envelopes at Machine:

- 1. Set the envelopes in multipurpose tray.
  - Keep flaps closed.
  - Adjust the guides to fit snuggly around the sides of the envelope.
  - Follow pictures on multipurpose tray for direction of envelope (face up/down).
- 2. Adjust the side-guides to fit snuggly around the envelope.
- 3. A pop-up will appear on the screen asking to confirm paper settings.
- 4. Select the "Envelope" button.
- 5. Choose from the standard list of envelope sizes. If a different size is needed, select the "custom" button, then type in the envelope dimensions.
- 6. Select OK to close.

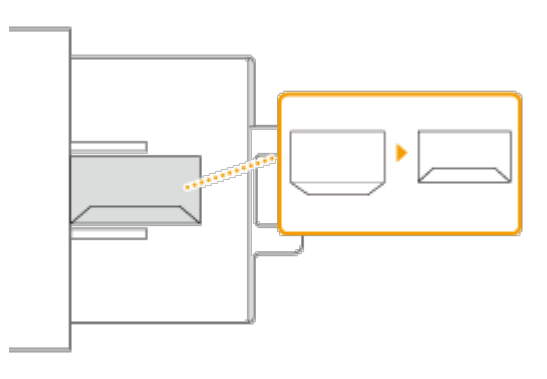

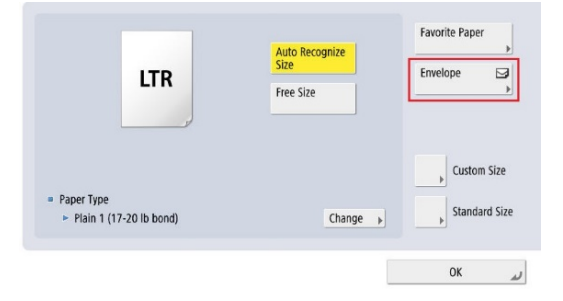

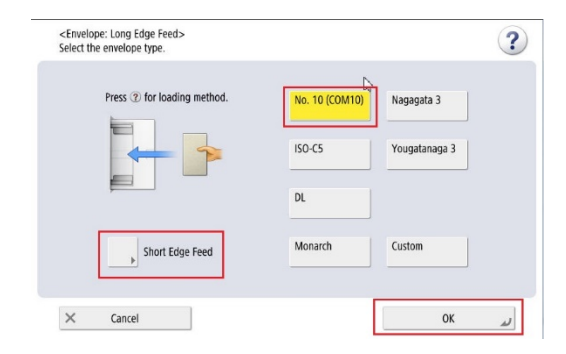

#### **Loffler Training**

# LOFFLER

#### Setting up Print Job:

- 1. Open a Word Document.
- 2. Select "Envelopes" from the Mailing tab.
- 3. Set up the delivery/return address.
- 4. Select "Use settings from your printer."
- 5. Select "Page Setup..."
- 6. Select the Canon under "Format For:".
- 7. Select "Paper Size" as your envelope size.
  - If envelope size is not listed, select "Manage Custom Sizes" to create the custom paper type.
- 8. Select "Print..."
- 9. Select the paper tray under "Paper Source."
  - Note: Must pick "Multi-purpose tray" if going through the side feeder, it will not automatically pull from here!)
- 10. Confirm paper size is correct, and 1-sided printing is selected.
- 11. Print.

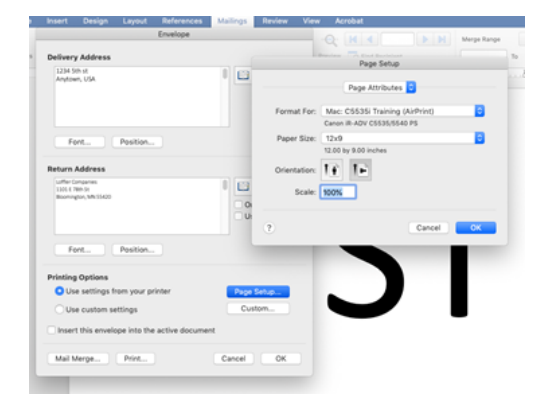

| 12x9                 | Paper Size:         | 12 in  | 9 in   |
|----------------------|---------------------|--------|--------|
| 24x40                |                     | Width  | Height |
| 7.25x5.25in Envelope |                     |        |        |
| KM Banner            | Non-Printable Area: |        |        |
|                      | User Defined        |        |        |
|                      |                     | .25 in |        |
|                      | .25 in<br>Left      | Тор    | .25 in |
|                      |                     | .56 in | Right  |
|                      |                     | Bottom |        |
|                      | _                   |        |        |
| + - Duplicate        |                     |        |        |
| 2                    |                     | Cancel | ок     |

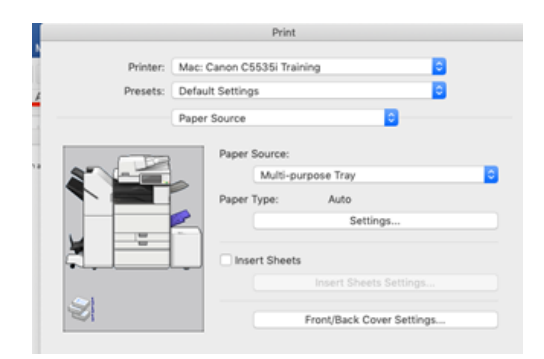